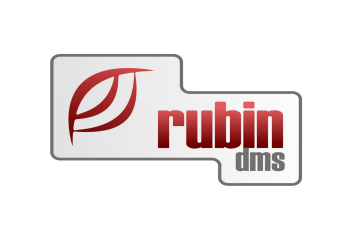

1149 Budapest, Egressy út 17-21. Telefon: +36 1 469 4021; fax: +36 1 469 4029

### Tartalomjegyzék

| 1 Bevezetés.                                                                          | 3      |
|---------------------------------------------------------------------------------------|--------|
| 2 Pénztármodul használatához szükséges beállítások                                    | 4      |
| 2.1 Törzsadatok beállítása a könyvelésben                                             | 4      |
| 2.1.1 Törzsadatok/Pénztár/Pénztár jogcímek menüpont                                   | 4      |
| 2.1.2 Törzsadatok/Pénztár/Pénztárhelyek menüpont                                      | 4      |
| 2.2 Rendszerkapcsolók beállítása                                                      | 6      |
| 2.2.1 Törzsadatok/Rendszerkapcsolók/Pénzügyi paraméterek/Pénztári Paraméterek men     | lüpont |
|                                                                                       | 6      |
| 2.3 Pénztár nyitó összegek megadása                                                   | 9      |
| 3 Pénztár kezelése                                                                    | 10     |
| 3.1 Pénztárbizonylatok rögzítése                                                      | 10     |
| 3.1.1 Pénztár bevétel rögzítése/Pénztár kiadás rögzítése menüpontokban                | 10     |
| 3.1.2 Vevői számla kinyomtatás és pénztár kiegyenlítés menüpont                       | 15     |
| 3.2 Pénztár adatok lekérdezése                                                        | 16     |
| 3.2.1 Pénztár adatok lekérdezése menüpont                                             | 16     |
| 3.2.2 Kintlévő előlegek listája menüpont                                              | 18     |
| 3.2.3 Pénztár riport menüpont                                                         | 22     |
| 3.3 Pénztár zárások menüpont                                                          | 25     |
| 3.4 Gyors adatrögzítési lehetőség                                                     | 29     |
| 3.5 Elektronikus bankbizonylatok feldolgozása, átutalás kezdeményezése elektronikusan | 29     |
| 3.6 Kifinomult folyószámla funkciók                                                   | 29     |
| 3.7 Többnyelvű számlázás                                                              | 29     |
| 3.8 Felszólítások kezelése                                                            | 29     |
| 3.9 Letiltás az átutalásos fizetésről                                                 | 30     |
| 3.10 Több telephelyes folyószámla kezelés                                             | 30     |
| 4 Pénztár kezelése                                                                    | 30     |
| 4.1 A pénztárbizonylat                                                                | 30     |
| 4.2 Pénztár törzs                                                                     | 34     |
| 4.2.1 Pénztár                                                                         | 34     |
| 4.2.2 Pénztár adatok felvitele                                                        | 34     |
| 4.3 Pénztár bizonylat rögzítésnél dátum ellenőrzés                                    | 34     |
| 4.3.1 Kézi pénztárbizonylat                                                           | 34     |
| 4.3.2 Gépi pénztárbizonylat                                                           | 35     |
| 5 Pénztár bizonylatok nyomtatásának sorrendje                                         | 36     |
| 6 VALTOZASLEİRÁSOK - Pénztár                                                          | 37     |
| 6.1 Javítások a DOAS 3.538.1-es verzióban                                             | 37     |
| 6.1.1 Kintlévő előlegek listája                                                       | 37     |

#### 1 Bevezetés

A DOAS rendszer segítségével pénztárbizonylatot állíthatunk ki, a program lehetőséget biztosít a napi készpénzmozgás pontos, precíz vezetésére, ellenőrzésére.

A bejövő/kimenő pénztárbizonylatok pénztáranként, mozgásirányonként szigorúan sorszámozottak.

Amennyiben rendelkezünk kézi pénztártömbbel, lehetséges a tömbből a pénztárbizonylatokat a programban rögzíteni utólag kézzel. Ekkor az általunk megadott sorszám lesz a pénztárbizonylat sorszáma (logikusan a tömbben szereplő sorszám).

A program személyenként külön-külön nyilvántartja és vezeti az elszámolásra kiadott összegeket, és azok visszavételezését.

A kiállított pénztárbizonylatok pénztáranként listázhatóak, az egyes pénzmozgások különféle szempontok alapján kereshetőek.

Bármilyen időszakonként – akár minden nap végén, vagy naponta többször – zárhatjuk a pénztárt (címletbontásonként). A záráskor az utolsó zárás után keletkezett minden pénztárbizonylatot lezárunk. A zárás tárolódik a programban.

A program kezeli a valutaforgalmat, a valutakészlet-fogyást FIFO-módszer alapján számítja ki.

Ahhoz, hogy a DOAS programból pénztárbizonylatot tudjuk kiállítani, a törzsadatokban és rendszerkapcsolókban meg kell tenni néhány beállítást, amit az alábbiakban ismertetünk.

#### 2 Pénztármodul használatához szükséges beállítások

#### 2.1 Törzsadatok beállítása a könyvelésben

#### 2.1.1 Törzsadatok/Pénztár/Pénztár jogcímek menüpont

Jogcím választása nélkül nem lehet pénztárbizonylatot rögzíteni, mivel a pénztárbizonylatok könyvelési tételeit a jogcímek határozzák meg.

A könyvelésben a **Törzsadatok/Jogcímek** menüpontban az alábbi képernyőn láthatjuk a pénztárban szereplő jogcímek beállításait:

| 逫   | 🦉 Jogcímek Karbantartása (Adatbázis: _demo_konyvel_k (izomagy)   Példány: 3) 📃 🗖 🗙                                                        |                                      |                    |      |             |             |             |           |           |          |
|-----|----------------------------------------------------------------------------------------------------|--------------------------------------|--------------------|------|-------------|-------------|-------------|-----------|-----------|----------|
| 413 | Azonosító 🛛 🗠                                                                                                    | Megnevezés                           | Fkv. szám          | Alte | Típus       | Státusz     | Mozgásirány | Technikai | ÁFA típus | 1        |
| 1   | PB.                                                                                                    | Penztar befizetesi jogcimek          |                    |      | Pénztár     | Y           | Kifizetés   | lgen      |           | 1        |
| 2 ) | PB.001                                                                                                    | Vevői számla befizetés               | 311                |      | Pénztár     | Y           | Befizetés   |           |           |          |
| 3   | PB.002                                                                                                    | Tagi hitel befizetés                 | 476                |      | Pénztár     | Y           | Befizetés   |           |           |          |
| 4   | PB.010                                                                                                    | Egyéb bevétel                        |                    |      | Pénztár     | Y           | Befizetés   |           |           |          |
| 5   | PB.010001                                                                                                    | KH zöldkártya befizetés              | 3681               |      | Pénztár     | Y           | Befizetés   |           |           |          |
| 6   | PB.010002                                                                                                    | Eredetvizsga befizetés               | 3683               |      | Pénztár     | Y           | Befizetés   |           |           |          |
| 7   | PB.010003                                                                                                    | Bizományos értékesítés befizetés     | 3684               |      | Pénztár     | Y           | Befizetés   |           |           |          |
| 8   | PB.010004                                                                                                    | Hitelközvetítés befizetés            | 3685               |      | Pénztár     | Y           | Befizetés   |           |           |          |
| 9   | PB.010005                                                                                                    | KH vizsgadij befizetés               | 3686               |      | Pénztár     | Y           | Befizetés   |           |           |          |
| 10  | PB.010006                                                                                                    | Különféle egyéb befizetések          | 3689               |      | Pénztár     | Y           | Befizetés   |           |           |          |
| 11  | PB.011                                                                                                    | Befizetés másik telephelyről         | 3894               |      | Pénztár     | Y           | Befizetés   |           |           |          |
| 12  | PB.012                                                                                                    | Bevétel másik pénztárból             | 3894               |      | Pénztár     | Y           | Befizetés   |           |           |          |
| 13  | PB.014                                                                                                    | Téves kiadás visszavételezése        |                    |      | Pénztár     | Y           | Befizetés   |           |           |          |
| 14  | PB.015                                                                                                    | Bevétel alkatrész pénztártól         | 3894               |      | Pénztár     | Y           | Befizetés   |           |           |          |
| 15  | PB.016                                                                                                    | Bevétel szervíz pénztártól           | 3894               |      | Pénztár     | Y           | Befizetés   |           |           |          |
| 16  | PB.041                                                                                                    | Elszámolási előleg visszavét         | 354                |      | Pénztár     | Y           | Befizetés   |           |           |          |
| 17  | PB.051                                                                                                    | Készpénz felvét - Bankból            | 3891               |      | Pénztár     | Y           | Befizetés   |           |           | <b>_</b> |
|     |                                                                                                    |                                      | 10044              |      | B. 1.1. A   |             | B / 1/      |           |           | _        |
|     | Szamla jogcimek                                                                                                    | Penztar jogcimek     Veg             | ves foly, jogcimek | 0    | Bank jogcim | ek (        | 🕽 Minden    |           |           |          |
|     | Belso biz. jogcimek                                                                                                    | V Nyito jogcimek V Gk. I             | ELABE jogcimek     | 0    | Haktar ELAE | SE jogcimek |             |           |           |          |
|     |                                                                                                    |                                      |                    |      |             |             | Lista       |           |           |          |
|     |                                                                                                    |                                      |                    |      |             |             |             |           |           |          |
|     | Felvitel                                                                                                    | tódosítás Töröllté tesz Eseménynapló | Törölttek is látsz | anak |             |             |             |           | Bezárás   |          |
| -   |                                                                                                    |                                      |                    |      |             |             |             | _         |           |          |
|     | Felvitel <ins>, Módosítás <ctrl-enter>, Töröltté tesz <del>, Eseménynapló <crtl-e>, Bezárás <esc></esc></crtl-e></del></ctrl-enter></ins> |                                      |                    |      |             |             |             |           |           |          |

A jogcímek beállításait bővebben lásd a Könyvelés/Törzsadatokról szóló leírásában. A könyvelésben meg kell adni a cég által kezelni kívánt pénztárakat telephelyenként a következő menüpontban:

#### 2.1.2 Törzsadatok/Pénztár/Pénztárhelyek menüpont

A könyvelésben Törzsadatok/Pénztárhelyek menüpontban meg kell adni a

- pénztár megnevezését,
- pénztár főkönyvi számát,
- devizanemet,
- pénztárbizonylat nyomtatási példányszámát
- prefixet
- pénztár telephelyét (nagyon fontos, mivel abból a modulból érhető el a

pénztárrögzítés, amelyik telephelyre beállítottuk).

| 👿 Pénztárhely mód                      | osítása (Adatbázis: _demo_konyvel 💶 🗙               |
|----------------------------------------|-----------------------------------------------------|
|                                        |                                                     |
| Név                                    | Első pénztár                                        |
| Pénztár fkv. szám                      | 381                                                 |
| Devizanem 🔽<br>Pt.nyomt.tip.<br>Prefix | Magyar forint       3 db pt bizonylat 1 A4-es lapon |
| Telephely                              | ru1TEST   Demo                                      |
| Megjegyzés                             | HUF                                                 |
|                                        | OK Mégsem                                           |

Ha elvégeztük a könyvelésben a beállításokat a DOAS-II. program moduljában is át kell nézni néhány alapbeállítást.

#### 2.2 Rendszerkapcsolók beállítása

## 2.2.1 Törzsadatok/Rendszerkapcsolók/Pénzügyi paraméterek/Pénztári Paraméterek menüpont

Ha a törzsadatokat beállítottuk, akkor el kell végezni a szükséges beállításokat a modulban a rendszerkapcsolókban:

| 🐝 Rendszer kapcsolók (Adatbázis:_eniko_modul_m (izomagy)   Példány:2) |                             |
|-----------------------------------------------------------------------|-----------------------------|
| Megnevezés 🔬 🔺                                                        | Keresés név szer            |
| - Kompenzaciók bizonylatszámának prefixe                              | <u> </u>                    |
| <sup>11</sup> Másik telephelyi folyószámla kezelése                   |                             |
| 🛱 Pénztári paraméterek                                                |                             |
| ····Automatikus befizetés pénztári jogcíme                            | Keres                       |
| ··· Automatikus pénztári befizetés jogcíme szállitónál                |                             |
| ··· Automatikus pénztári kifizetés jogcíme                            |                             |
| ··· Automatikus pénztári kifizetés jogcíme szállítónál                |                             |
| … Kinyomtatott számlák is megjelennek a pénztárban                    |                             |
| 🕆 Lehet kézi pénztárbizonylatot készíteni.                            |                             |
| ····Nyugta rögzítésnél kézi pénztár bizonylat is készülhet            |                             |
| "Nyugtát a pénztár nyomtatja                                          |                             |
| <sup></sup> Pénztár 5 Ft-ra kerekités                                 |                             |
| Pénztár bizonylat írás után megjelenik a képernyőn a biz.szám.        |                             |
| Pénztár bizonylat nyomtatás kikapcsolható.                            |                             |
| <sup></sup> Pénztár bizonylat sztorno minusz érték                    |                             |
| <sup></sup> Pénztár bizonylaton lévő sorok száma                      |                             |
| Pénztár bizonylaton lévő sorszám hossza                               | <nincsen< td=""></nincsen<> |
| 🕀 Pénztár gépek                                                       | megjelenithetö              |
| Pénztár kerekités jogcíme befizetés                                   | auatz                       |
| <sup></sup> Pénztár kerekités jogcíme kifizetés                       |                             |
| Pénztár zárás nyomtatásakor a címletbontás külön lapon legyen.        |                             |
| <sup></sup> Pénztárban csak készpénzes számlákat nyomtat              |                             |
| Pénztárban visszajárót számoljon                                      |                             |
| <sup></sup> Számlát a pénztár nyomtatja                               |                             |
| " Számlát hány napon belül lehet nyomtatni.                           |                             |
| U Variabilis szimbólum kötelező                                       |                             |
| <sup>111</sup> Projektkiválasztás engedélyezett                       |                             |
| 🗄 Számlázás paraméterek                                               |                             |
| 🔁 Raktári rendszerparaméterek                                         |                             |
| 🗄 Szerviz rendszer paraméterek 📃 🔽                                    |                             |
| ≣ Márka 🛆 Érték global                                                |                             |
|                                                                       |                             |
|                                                                       |                             |
| <nincsen adat="" megieleníthető=""></nincsen>                         |                             |
|                                                                       |                             |
|                                                                       |                             |
|                                                                       |                             |
| Módosit Napló Bi                                                      | ezár                        |

A legfontosabb eldöntenünk, hogy minden kimenő számlát a pénztárban nyomtatunk-e, vagy minden számlát az adott ügylet lezárásakor a kiállítás helyén nyomtatunk (pl. új jármű számlát az új jármű értékesítő, kimenő alkatrész számlát a raktáros).

Ezt a beállítást a "Számlát a pénztár nyomtatja" rendszerkapcsoló bekapcsolásával

tudjuk megtenni. Ha beállítjuk ezt a rendszerkapcsolót, minden számlát a **Vevői számla kinyomtatás és pénztári kiegyenlítés** menüpontban (lásd bővebben 2.1.3-as pont) lehet majd kinyomtatni a pénztárból.

Amennyiben a számla készpénzes, a számla nyomtatásakor kiállítódik és automatikusan nyomtatódik a pénztárbizonylat is.

*"Pénztárban csak készpénzes számlákat nyomtat"* ha a rendszerkapcsoló be van kapcsolva, a **Vevői számla kinyomtatás és pénztári kiegyenlítés** menüpontban csak a készpénzes számlák *jelennek* meg.

Ha a számlát a pénztár nyomtatja, illetve nyugta kiállítása esetén az alábbi rendszerkapcsolókat szükséges beállítani:

#### "Automatikus befizetés pénztári jogcíme" kapcsoló

Beállításakor készpénzes vevő számla nyomtatása esetén a program automatikusan nyomtatja a pénztárbizonylatot, vevő számla befizetés jogcímmel, és a pénztárbizonylat rákerül az ügyfél folyószámlájára. Használható blokk kiállításakor is. A paraméter értéke: "*Vevő számla befizetés" jogcím*.

#### "Automatikus pénztári befizetés jogcíme szállítónál" kapcsoló

Csak blokk kiállítása esetén alkalmazható. A paraméter értéke *"Szállítói számla visszavételezése jogcím"*.

#### "Automatikus pénztári kifizetés jogcíme" kapcsoló

Beállításakor a készpénzes vevő számla stornózása esetén a program automatikusan nyomtatja a pénztárbizonylatot vevő számla visszafizetése jogcímmel, és a pénztárbizonylat rákerül az ügyfél folyószámlájára. Használható blokk kiállításakor is. A paraméter értéke *"Vevő számla visszafizetése"* jogcím.

#### "Automatikus pénztári kifizetés jogcíme szállítónál" kapcsoló

Csak blokk kiállítása esetén alkalmazható. A paraméter értéke *"Szállítói számla kiegyenlítése"* jogcím.

#### "Kinyomtatott számlák is megjelennek a pénztárban" kapcsoló:

**Vevői számla kinyomtatás és pénztári kiegyenlítés** menüpontban megjelennek a korábban kinyomtatott számlák is, és lehet számlamásolatot, illetve pénztárbizonylatot nyomtatni a számlákhoz a pénztárban.

#### "Lehet kézi pénztárbizonylatot készíteni":

Ha a cég használ pénztártömböt, és a tömbben lévő bizonylatokat szeretnék a programba rögzíteni, akkor erre lehetőség van.

A rendszerkapcsoló bekapcsolásakor megadható kézzel a pénztárbizonylatszám, illetve a pénztárbizonylat dátuma.

Figyelem! Valutapénztárban ez a funkció nem használható!

#### "Nyugta rögzítésénél kézi pénztárbizonylat is készülhet"

Ha a programból nyugtát szeretnénk kiállítani, akkor a DOAS-II. program moduljában a **Törzsadatok/Prefix szerkesztő** menüpontban valamelyik, általunk kiválasztott kimenő számla prefixhez be kell állítani, hogy "Ez nyugta prefix", és azt az összeget, amely alatt a program nyugtát állít ki.

Nyugta rögzítésekor kézzel be lehet írni a pénztárbizonylat számát, ha ez a rendszerkapcsoló be van állítva.

#### "Nyugtát a pénztár nyomtatja"

Bekapcsolásakor csak a pénztárból lehet kinyomtatni a nyugtát a **Vevői számla** kinyomtatás és pénztári kiegyenlítés menüpontban.

*"Pénztár 5 Ft-ra kerekítés"* kapcsoló arra szolgál, hogy a 2008.03.01-től hatályba lépő (magyar!) törvényi szabályozásoknak megfelelően a program a bizonylatok végösszegét 5 Ft-ra kerekíti, és a kerekítési különbözeteket könyveli.

"*Pénztár kerekítés jogcíme befizetés/kifizetés*" kapcsolók beállításával a kerekítési különbözeteket a program feladja és könyveli.

## További rendszerkapcsolók, amelyek beállításaival a pénztárbizonylatok alakilag módosíthatóak:

- "Pénztárbizonylat írás után megjelenik a képernyőn a bizonylatszám"
- "Pénztárbizonylat nyomtatás kikapcsolható"
- "Pénztárbizonylaton lévő sorok száma"
- "Pénztárbizonylaton lévő sorszám hossza"
- "Pénztár nyomtatásakor a címletbontás külön lapon legyen"
- "Pénztárban visszajárót számoljon"

#### 2.3 Pénztár nyitó összegek megadása

**Törzsadatok/Pénztár/Pénztár nyitó összegek karbantartása** menüpontban meg kell adni a program indulásakor a pénztárban a nyitó készpénzkészlet összegét, mivel ezen adat nélkül egyetlen pénztárbizonylatot sem lehet rögzíteni. Ez az összeg később nem változtatható.

| 🐝 Nyitó összeg rögzítése         | (Adatbázis:_eniko_modul                                                                             | _m (izomagy)   Példán    | y:1) _ 🗆 🗙 |
|----------------------------------|----------------------------------------------------------------------------------------------------|--------------------------|------------|
| Nyitó Nitó<br>Rögzítve: Eltérés: | EUR<br>0,00<br>0,00                                                                                 | 0,00                     | HUF        |
| <mark>≣ Dátum Összeg dev.</mark> | Öss:<br><nincsen megjele<="" td=""><td>zeg Ft<br/>eníthető adat&gt;</td><td>Árfolyam</td></nincsen> | zeg Ft<br>eníthető adat> | Árfolyam   |
| Uj tétel                         | Törlés                                                                                              | Bizonylat felírá         | s Kilép    |

Deviza pénztárnál árfolyamonkénti bontásban kell megadni a nyitó összegeket.

A pénztárba első belépéskor a program ellenőrzi, hogy a pénztár napi nyitó értéke, és a valuta árfolyamonkénti bontása egyezik-e, mert csak egyezés esetében lehet a pénztárat használni.

#### 3 Pénztár kezelése

A pénztár modulnak három fő része van:

- pénztárbizonylatok rögzítése
- pénztár adatok lekérdezése
- pénztárzárás

#### 3.1 Pénztárbizonylatok rögzítése

#### 3.1.1 Pénztár bevétel rögzítése/Pénztár kiadás rögzítése menüpontokban

pénztári bizonylat rögzítésének eredményeként bevételi, ill. kiadási pénztárbizonylat keletkezik, amelyek a szigorú számadású bizonylatok szabályai szerint egymás után következnek – külön prefix-szel a bevételi, külön a kiadási bizonylatok.

A menüpont használatakor a program felhozza a könyvelésben beállított pénztárhelyeket, amelyekre szeretnénk rögzíteni a bizonylatot.

| 😽 Pénz  | ztár kiválasztás                  | (Adatbá | zis:_e 💶 |   |
|---------|-----------------------------------|---------|----------|---|
| Pénztái | Deviza pénztá<br>Pénztár<br>Teszt |         |          | • |
|         | Rendben                           |         | Mégsem   |   |

Pénztárbizonylat rögzítésekor kötelező megadni a partner nevét.

| \min Pénztár adatok rögzítése (Ada | tbázis:_eniko_modul_m (izomagy) | )   Példány:2)                          |          |
|------------------------------------|---------------------------------|-----------------------------------------|----------|
| Pénztár                            | Bevételi pénztárbiz             | zonylat Bizonylatszám Dátum 2010.04.06. |          |
| Név 79 - WWW Bt.                   | <b>_</b> Cím                    | 1055 Budapest<br>Nagy u. 4.             |          |
| Szöveg                             | Jogcím                          | Számlaszám                              | Összeg   |
|                                    |                                 |                                         |          |
|                                    |                                 |                                         |          |
|                                    |                                 |                                         |          |
|                                    |                                 |                                         |          |
| Új tétel (insert) Módosít          | is Törlés                       | Számlák Összesen:                       | 0,00 HUF |
|                                    | Nyugta felvitel                 | Felír                                   | Kilép    |

Az **Új tétel**-re rákattintva ki kell választani a *"Vevői számla kiegyenlítése"* jogcímet és a **Számlaszám** ablakban megjelenik a partner összes ki nem egyenlített számlája. Ezek közül kell kiválasztani a megfelelőt, majd a tabulátor megnyomása után az összeg beíródik az **Összeg** mezőbe. Ha csak részben egyenlíti ki a számlát az ügyfél, az összeg kézzel átírható. Ebben az esetben a következő kiegyenlítéskor már csak a maradék összeg fog megjelenni a számlához.

| 😿 Pénztár tétel adatok rögzítése (Adatbázis:_bzs_modul_m (izor | magy)   Példány:1) 📃 🔲 🗙      |
|----------------------------------------------------------------|-------------------------------|
| Be                                                             | vételi pénztárbizonylat tétel |
| Parther<br>Név WWW Bt.                                         | ím Nagy u. 4.                 |
| Jogcím 001  Pénztár vevő számla befizetés                      |                               |
| Számlaszám BFVEV000001/2009   600000                           | Nyitó                         |
| Szöveg Pénztár vevő számla befizetés                           | Összeg 600 000                |
|                                                                | Devizanem Ft 💌                |
| Márka Ford                                                     | Deviza összeg 600 000,00      |
|                                                                |                               |
| Számla megnézése                                               | Felír Kilép                   |

A szállító számlákhoz tartozó kiadási bizonylatokat hasonlóan az előbb leírtakhoz kell rögzíteni, azzal a különbséggel, hogy előtte a számlát fel kell rögzíteni a **Bizonylatok/ Számlarögzítés** menüpontban, és utána a *"Szállítói számla kiegyenlítése"* jogcímet kell választani.

A **Számla megnézése** funkció használatakor megtekinthetjük az eredeti számlát is a programban a következő képernyőn:

| 😿 Értékesítés (Adatbázis:_bzs_modul_m (izomagy)   Példány:1) |                                                                                                    |
|--------------------------------------------------------------|----------------------------------------------------------------------------------------------------|
| Partner Telephely Demo Kft-Budapest                          | Vevő<br>Név WWW Bt.                                                                                             |
| Cím 1111 Budapest<br>Bank OTP Bank Rt                        | Cím 1055 Budapest<br>Nagy u. 4.                                                                                 |
| Rendelési szám Fizetési mód Teli dátum Z009.01.23. 200       | Áfa dátum Számla kelte Fizetési határidő Számlaszám<br>19.01.23. 2009.01.23. 2009.01.23. BFVEV000001/2009 ▼<br> |
| Megjegyzés<br>Belső megjegyzés                               | Értékesítés iránya Internal V<br>Engedmény<br>© Egy összegű © Minden téteire 0,00 %                             |
| Számla tételek Kapcsolódó előleg számlák                     |                                                                                                    |
| 1≣ Tél é Cikkszám Cikk megnevezés Mennyi Egység Nettó egys   | A Nettó értél Árréscsopor Áfa érték Bruttó értél Raktár Saját re                                                |
| 1 Jármű tartozék 0 0,0                                       | 0 500 000,00 100 000,00 600 000,00                                                                              |
|                                                              |                                                                                                    |
| l etel osszesító N                                           | ettó ÁFA Bruttó<br>500 000,00 100 000,00 600 000,00                                                             |
| Rögzítette bzs                                               | Osszes előleg 0,00                                                                                              |
| Uj Megtekint Töröl Nyomtat Előleg számla                     | Számla tétel import Napló Rendben Bezár                                                                         |

Ha a partnerünknek nincsen számlája, akkor is rögzíthetjük folyószámlájára *"Vevő számla kiegyenlítése"* jogcímmel a bevételi pénztárbizonylatot, aztán majd később hozzákapcsoljuk a folyószámlán a megfelelő számlához.

Ha kiválasztottuk a számlát, akkor így néz ki a bevételi pénztárbizonylat, amely sorszámot a **Felír** funkció alkalmazása után kap, és ekkor tárolódik el véglegesen a programban.

| 👿 Pénztár a        | adatok rögi     | zítése (Adatbáz | is:_bzs_modul_m (izo          | magy)   P | éldány:1)                |                        |                | _ 🗆 🗙          |
|--------------------|-----------------|-----------------|-------------------------------|-----------|--------------------------|------------------------|----------------|----------------|
| Pénztár<br>Partner |                 |                 | Bevételi pén                  | ztárbizo  | onylat <sup>(</sup>      | Bizonylatszám<br>Dátum | 2010.04.01.    | <b>-</b>       |
| Név [              | WWW Bt.         |                 |                               | ▼ Cím     | 1055 Budap<br>Nagy u. 4. | est                    |                |                |
| Szöveg             | ouő ozómla b    | ofizatás        | Jogcím<br>Répetér vouč ozémia | bofizatás |                          | Számlaszám             | 01/2009 Leoood |                |
|                    | 'evu szallila L | Jenzeles        | Ferizial vevo szallila        | Denzetes  |                          | BFVEVUUU               | 0172003160000  | 800 000        |
|                    |                 |                 | ,                             |           |                          |                        |                |                |
|                    |                 |                 |                               |           |                          |                        |                |                |
|                    |                 |                 |                               |           |                          |                        |                |                |
|                    |                 |                 |                               |           |                          |                        |                |                |
|                    |                 |                 |                               |           |                          |                        |                |                |
|                    |                 |                 |                               |           |                          |                        |                |                |
| l<br>Új tétel (i   | insert)         | Módosítás       | Törlés                        |           | <mark>S</mark> zámlák    | Összes                 | en:            | 600 000,00 HUF |
|                    |                 |                 | Nyugta felvitel               |           |                          |                        | Felír          | Kilép          |

Pénztárbizonylat felírása után a program kiszámítja a visszajáró összeget is (ha be van kapcsolva a rendszerkapcsoló lásd. 1.2.1-es pontban foglaltak):

| 🐺 ¥isszajáró (Adatbázis:_bzs_modul_m | (izomagy)   Példány:1) |  |
|--------------------------------------|------------------------|--|
| Fizetendő                            | 600 000                |  |
| Fizetett                             | 600 000                |  |
| Visszajáró                           |                        |  |
|                                      | Kilép                  |  |

A bevételi pénztárbizonylatok a készpénzes vevői számlák kinyomtatásakor – amennyiben a rendszerparamétereknél be van állítva – automatikusan kinyomtatódnak (lásd 1.2.1-es pont).

Nyugta felvitel funkció!

2.1.2. Valutapénztár rögzítés

Amennyiben valutapénztárban szeretnénk tételeket rögzíteni, addig nem tehetjük, amíg a Törzsadatok/Árfolyam menüpontban be nem állítjuk a választott árfolyam alapján a napi

árfolyamot (devizanemenként).

A program az alábbi hibaüzenetet küldi, ha nincsen beállítva a napi árfolyam:

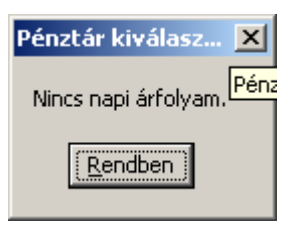

A program a bevételi pénztárbizonylaton valutaárfolyamként a törzsadatokba beállított napi árfolyamot alkalmazza.

A képernyőn rögzítéskor látható a valutanem, és az átváltott összeg. A Ft összeget kézzel nem lehet átírni.

| \min Pénztár tétel adatok rögzítése (Adatbázis:_eniko_modul_m (              | (izomagy)   Példány:1) 📃 🗖 🖡            |
|------------------------------------------------------------------------------|-----------------------------------------|
| Partner<br>Név 120 - ABC - Kft.                                              | evételi pénztárbizonylat tétel          |
| Jogcím 001 Pénztár vevő számla befizetés Számlaszám (BFALK000023/2009   4520 | ▼                                       |
| Szöveg Pénztár vevő számla befizetés                                         | Összeg 4 520                            |
| Márka Ford                                                                   | Devizanem Euró 💌<br>Deviza összeg 18,00 |
| Számla megnézése                                                             | Felír Kilép                             |

Ha számlához rögzítünk valutás pénztárbizonylatot két eset fordulhat elő:

Egyezik a pénztárbizonylat és a számla valutaneme – ekkor a folyószámlán egy tételben összekapcsolódik a pénztárbizonylat és a számla.

Nem egyezik a pénztárbizonylat és a számla valutaneme – ekkor két vegyes folyószámla bizonylat keletkezik automatikusan a folyószámlán, amivel kiegyenlítődik a számla, és az árfolyam-különbözet automatán feladódik a könyvelésre.

Kiadási pénztárbizonylaton FIFO-módszer alapján határozza meg a program a valutakészlet-fogyás forint összegét.

Figyelem! Blokk rögzítésnél valutapénztárat nem lehet kiválasztani.

| Pa                                                                                                    | evői számla k<br>Irtner<br>év                                                                  | inyomtatás és pénz | tári kiegyenlíté | s (Adatbázis: | _eniko_ma | odul_m (izo | magy)   Példány:2 | 2)      |             | _ 🗆 X    |
|----------------------------------------------------------------------------------------------------|------------------------------------------------------------------------------------------------|--------------------|------------------|---------------|-----------|-------------|-------------------|---------|-------------|----------|
| ✓ Automatikusan frissit       Keresés         ✓ Kinyomtatott de nem kiegyenlített számlák is látszanak       Kiegyenlített de nem kinyomtatott számlák is látszanak         ✓ Csak készpénzes számlák       Kiállítva a mai napon |                                                                                                |                    |                  |               |           |             |                   |         |             |          |
| 214                                                                                                    | 🛙 Számla kelt                                                                                  | Számlaszám         | Fizetendő érté   | Dev. összeg   | Fiz. mód  | Azonosító   | Vevő              | Rendszá | lrányítószá | Város 🔺  |
| 8                                                                                                    | 2008.12.05.                                                                                    | BSALK000007/2008   | 6 000            | 6 000         | Készpénz  | 1.1         | Dercsi Debóra     |         | 4475        | Paszab 🗖 |
| 9                                                                                                    | 2009.04.20.                                                                                    | BFALK000002/2009   | 13 950           | 13 950        | Készpénz  | 10.1        | ABC Kft. sdsd     |         | 1111        | Budape   |
| 10                                                                                                    | 2009.06.09. 1                                                                                  | BFALK000021/2009   | -2 850           | -2 850        | Készpénz  | 118         | James Brown       |         |             |          |
| 11                                                                                                    | 2009.06.06.                                                                                    | BFALK000019/2009   | 3 750            | 3 750         | Készpénz  | 19          | Thomas Bill       |         | 3765        | Tornaba  |
| 12                                                                                                    | 2009.06.09.                                                                                    | BFALK000018/2009   | 1 994            | 1 994         | Készpénz  | 19          | Thomas Bill       |         | 3765        | Tornaba  |
| 13                                                                                                    | 2009.06.09.                                                                                    | BFALK000017/2009   | 214 881          | 214 881       | Készpénz  | 19          | Thomas Bill       |         | 3765        | Tornaba  |
| 14                                                                                                    | 2009.06.09.                                                                                    | BFALK000016/2009   | 178              | 178           | Készpénz  | 19          | Thomas Bill       |         | 3765        | Tornaba  |
| 15                                                                                                    | 2009.06.08.                                                                                    | BFALK000008/2009   | 52 143           | 52 1 4 3      | Készpénz  | 113         | Kis Ottó          |         |             |          |
| 16                                                                                                    | 2009.06.01.                                                                                    | BFALK000004/2009   | 600              | 600           | Készpénz  | 102         | Banok             |         |             |          |
| 17                                                                                                    | 2009.06.05.                                                                                    | BFALK000003/2009   | -53 026          | -53 026       | Készpénz  | 10.1        | ABCO Kft. 2       |         | 1114        | Budape   |
| 18                                                                                                    | 2009.05.18.                                                                                    | BSALK000001/2009   | 19 879           | 19 879        | Készpénz  | 1.1         | Dercsi Debóra     |         | 4475        | Paszab 🖵 |
| न                                                                                                    |                                                                                                |                    | I]               |               |           |             |                   |         |             |          |
| _                                                                                                    | Számla megnézése Fiz.mód modositás Összesen: 0,00 Számla és pénztárbiz. nyomtatás(ENTER) Kilép |                    |                  |               |           |             | Kilép             |         |             |          |
|                                                                                                    | Bizonylat megtekintése <insert> Kilépés <esc> Nyomtatás <enter></enter></esc></insert>         |                    |                  |               |           |             |                   |         |             |          |

#### 3.1.2 Vevői számla kinyomtatás és pénztár kiegyenlítés menüpont

Amennyiben a **Számlát a pénztár nyomtatja** funkciót használjuk (lásd. 1.2.1-es pontban foglaltak), akkor a **Kiállítva a mai napon** szűréssel beállítva a pénztáros le tudja szűrni az aktuálisan kiállított számlákat, és **Számla és pénztárbizonylat nyomtatás** funkció segítségével kinyomtathatja a számlákat, és a hozzá tartozó pénztárbizonylatot is.

Ha a számlákat nem a pénztár nyomtatja, akkor is használható ez a menüpont.

Ekkor szűrhetünk **Kinyomtatott, de nem kiegyenlített számlák**ra is, és kinyomtathatjuk erről a felületről a számlamásolatot, és hozzá tartozó pénztárbizonylatot. Amennyiben valutapénztárat választ a pénztáros, csak a megadott valutának megfelelő számlák jelennek meg a képernyőn. Olyan valutájú bizonylatokat, amelyeknek nincsen valutapénztára, nem ebből a menüpontból nyomtatni.

#### 3.2 Pénztár adatok lekérdezése

#### 3.2.1 Pénztár adatok lekérdezése menüpont

| 🕂 Pénztár ac                                   | datok lekérdezése |         |                  |                  |                                                                                                    |           |                   |                                        |                                    | _ 🗆 🗵        |
|------------------------------------------------|-------------------|---------|------------------|------------------|----------------------------------------------------------------------------------------------------|-----------|-------------------|----------------------------------------|------------------------------------|--------------|
| Pénztár:<br>Dátumtól 2<br>Megjegyzés<br>Összeg | 2010.04.06.       | Dátumig | 2010.04.06.      | <b>.</b>         | <ul> <li>Csak fej ad<br/>Bizonylatszám</li> <li>Partner</li> <li>Számlaszám</li> <li>C Bevétel bizon</li> </ul> | atok 🤇    | ) Fej és tétel ad | atok 🔿 Csak t<br>🗖 Idegen bizo<br>Kere | étel adatok<br>pnylatok is<br>rsés |              |
| 0 II Bizonyl                                   | Partner           | Dátur   | n Összeg         | Dev. össze       | Devizant Tipt S                                                                                                 | adat>     |                   | lyomtati Ügyi                          | intéző Storn                       | ó Stornózott |
|                                                |                   | Bizonu  | lat megtekintése | . modositása < E | NTEB> Kilépés <                                                                                                 | ESC> List | Felté             | tel törlés                             | Kilép                              |              |

Szűrési lehetőségek:

- pénztárhely
- dátum
- megjegyzés
- összeg
- bizonylatszám
- partner
- számlaszám
- csak fej adatok
- fej és tétel adatok
- csak tétel adatok
- bevétel bizonylat
- kiadás bizonylat

Az alábbi példában lekérdeztük a 2009-es évben a kiadási pénztárbizonylatok közül a 10.000,- és 20.000,- Ft között kiállított bizonylatokat:

| 👻 Pénztár a               | tok lekérdezése                                                                                                    | ×  |
|---------------------------|----------------------------------------------------------------------------------------------------|----|
| Pénztár:<br>Dátumtól      | Image: Second state in the second state is second state in the second state is second state in the second state in the second state is second state in the second state in the second state |    |
| Megjegy <mark>z</mark> és | Partner 🔽                                                                                                    | 1  |
| Összeg                    | 10 000,00 _ 20 000,00 Számlaszám 🔽 Idegen bizonylatok is                                                                                                    |    |
| Projek <b>t</b>           | O Bevétel bizonylat 💿 Kiadás bizonylat 🦳 Keresés                                                                                                    |    |
| 1 🗄 Bizonyl               | Partner Dátum Összeg Dev. össze Devizanı Tipı Szöveg Nyomtati Ügyintéző Stornó Stornózott                                                                                                    |    |
| 1 ▶ P1K-000-              | Dercsi Debóra 2009.06.C -19.879 -19.879 HUF K Teszt Elek Stornózott                                                                                                    |    |
|                           |                                                                                                    |    |
| •                         |                                                                                                    | ٥I |
| 1≣ Számla:                | m Megjegyzés Jogcím Összeg Dev. összeg Partner                                                                                                    |    |
| 1 🕨                       | Pénztár vevő számla befizetés Pénztár vevő számla befizetés -19 879 -19 879 Dercsi Debóra                                                                                                    |    |
| •                         |                                                                                                    | Þ  |
|                           | Lista Nyomtatás Napló Ujraküldés Stornó Feltétel törlés Kilép                                                                                                    |    |
|                           | Bizonylat megtekintése, modosítása <enter> Kilépés <esc> Lista <alt p=""> Új keresés <alt j=""></alt></alt></esc></enter>                                                                                                    |    |

Lekérdezés után az alábbi funkciók jelennek meg a képernyő alján:

#### Lista

Nyomtatás – pénztárbizonylati másolat nyomtatása

Napló – megtekinthetjük, hogy ki és mikor módosította a pénztárbizonylat jogcímét Újraküldés – modulok között, illetve a könyvelésre a program újraküldi a bizonylatot Stornó – a pénztárbizonylatot stornózza a program, aktuális dátummal, eredeti adatokkal Feltétel törlés

#### Kilép

Ha két kattintással belépünk a lekérdezett pénztárbizonylatba, akkor **MÓDOSÍTHATÓ** utólag a pénztárbizonylat jogcíme.

| 😽 Pénztái      | r adatok rögzítése (Adatbázis: | _eniko_modul_m (izomagy)      | Példány:2)              | )                      |                         |               |
|----------------|--------------------------------|-------------------------------|-------------------------|------------------------|-------------------------|---------------|
| Pénztár        |                                | Kiadási pénztárbiz            | onylat                  | Bizonylatszám<br>Dátum | P1K-0004<br>2009.06.08. | <b>_</b>      |
| Partner<br>Név | 1.1 - Dercsi Debóra            | Cím                           | 8888 Maró<br>FŐ u. 118. | ic<br>hátsó dülő       |                         |               |
| Szöveg         | )                              | Jogcím                        |                         | Számlaszám             |                         | Összeg        |
| Pénztár        | r vevő számla befizetés        | Pénztár vevő számla befizetés |                         |                        |                         | 19 879        |
|                |                                |                               |                         |                        |                         |               |
|                | Módosítás                      |                               | Muunkatés               | Osszes                 | en:                     | 19 879,00 HUF |
|                |                                |                               | Nyomtatas               |                        | Felir                   | Kilep         |

| A | Módosítás | funkció | használatakor | feljönnek a | választható | jogcímek: |
|---|-----------|---------|---------------|-------------|-------------|-----------|
|   |           |         |               |             |             | J*0       |

| - <b>8</b> J | 🐝 Jogcím választás (Adatbázis:_eniko_modul_m (izomagy)   Példány:2) 📃 🗖 🗙 |                                     |  |  |  |  |
|--------------|---------------------------------------------------------------------------|-------------------------------------|--|--|--|--|
| 13           | Kód 4                                                                     | Megnevezés                          |  |  |  |  |
| 1 ▶          | 043                                                                       | Áfa Visszatérítés                   |  |  |  |  |
| 2            | 050                                                                       | Bér kifizetés                       |  |  |  |  |
| 3            | 069                                                                       | Egyéb kiadás                        |  |  |  |  |
| 4            | 070                                                                       | Kiadás másik pénztárba              |  |  |  |  |
| 5            | 081                                                                       | Kiadás házi pénztárba               |  |  |  |  |
| 6            | 201                                                                       | Vevői előlegből visszafizetés       |  |  |  |  |
| 7            | 202                                                                       | Tagi hitel visszafizetés            |  |  |  |  |
| 8            | 210                                                                       | Téves utalás visszafizetése         |  |  |  |  |
| 9            | 241                                                                       | Előleg elszámolásra                 |  |  |  |  |
| 10           | 251                                                                       | Készpénz befizetés bankba           |  |  |  |  |
| 11           | 280                                                                       | Szállítói számla kiegyenlítése      |  |  |  |  |
| 12           | 281                                                                       | Vevő számla visszafizetése          |  |  |  |  |
| 13           | PKT                                                                       | Pénztár kerekités jogcíme kifizetés |  |  |  |  |
|              |                                                                           |                                     |  |  |  |  |
|              |                                                                           | OK Mégsem                           |  |  |  |  |

Ez a funkció lehetőséget ad arra, hogy amennyiben a pénztáros rosszul választott jogcímet a bizonylat kiállításakor, azt utólagosan módosítani lehessen annak érdekében, hogy a pénzmozgás a megfelelő főkönyvi számra könyvelődjön.

#### 3.2.2 Kintlévő előlegek listája menüpont

A program kezelni tudja az elszámolásra kiadott előlegeket.

Ennek feltétele, hogy a pénztár jogcímek között szerepeljen egy kiadási és egy bevételi jogcím, amelyeknél be van kapcsolva az **Utólagos elszámolásra** funkció:

| 😿 Jogcím módosítása                                                                                  |                                                                                                    |
|----------------------------------------------------------------------------------------------------|----------------------------------------------------------------------------------------------------|
| Azonosító: PB041                                                                                     | Megjegyzés                                                                                                    |
| Megnevezés: Elszámolási előleg visszavét                                                             | Elszámolási előleg viszavét                                                                                                    |
| Típus: Pénztár Mozgás irány<br>Nem könyvelendő jogcím C Kilizetés                                    |                                                                                                    |
| Főkönyvi szám: 354                                                                                   |                                                                                                    |
| Korigálandó jogcim főkönyvi száma                                                                    |                                                                                                    |
| Jogoim     Fkv szám:       ELABÉ jogoíme:                                                            | <ul> <li>Költséghelyet nem küld könyvelésbe</li> <li>              Bizonylatrögzítéskor választható      </li> </ul>           |
| ÁFA típus Tárgyi eszközt módosítja                                                                   |                                                                                                    |
| Dimenziók:                                                                                           | Költséahelu<br>Áta kórt<br>Számlát választhat                                                                                  |
| Ervényesség kezdete: 🚬 💽 Ervényesség vége: 🚬 💽                                                       | <ul> <li>✓ Utólagos elszámolásra</li> <li>Folyószámlatipus</li> <li>✓ Vevő</li> <li>✓ Szállító</li> <li>✓ Egyik sem</li> </ul> |
| Г Tulajdonság függő főkönyvi számo <mark>k</mark> Г Modulban össze kell vonni a régi kóddal (az új n | aarad meg)                                                                                                    |
|                                                                                                    | DK Mégsem                                                                                                    |

Kiadási pénztárbizonylat esetében az *"Előleg elszámolásra"* jogcímet választva az alábbi képernyőképet láthatjuk:

| 📕 Pénztár                    | tétel adatok rögzítése (Adatbázis:_eniko_mo | dul_m (izom | agy)   Példár               | ı <b>y:</b> 2)             |      |
|------------------------------|---------------------------------------------|-------------|-----------------------------|----------------------------|------|
|                              |                                             | Kiadá       | si pénztá                   | rbizonylat tétel           |      |
| Partner<br>Né <mark>v</mark> | 25 - Temesvári Péter                        | ▼ Cím       | Nyíregyháza<br>Ipari út 34. | 1                          |      |
| Jogcím                       | 241 Előleg elszámolásra                     |             |                             | 🔽 Előleg                   |      |
| Szöveg                       |                                             |             |                             | Össz                       |      |
| Márka 🗌                      | •                                           |             |                             | Devizanem<br>Deviza összeg | 0,00 |
|                              |                                             |             | Felír                       | Kilép                      |      |

A program a jogcím választásakor azonnal kidobja azt a képernyőt, hogy az adott személynek mennyi előleg van a nevén:

| Ř | Előlegek (Adatb  | ázis:_eniko_mo | odul_m (izomag | y)   Példány:2)                                               |                  |  |  |
|---|------------------|----------------|----------------|---------------------------------------------------------------|------------------|--|--|
|   | Kiadott előlegek |                | Viss           | sszavett előlegek                                             |                  |  |  |
| : | Bizonylatszám    | Összeg         | Kintlévő össz  | 🗄 Bizonylatszám                                               | Összeg           |  |  |
|   | P1K-0008         | 50 000         | 10 000         |                                                               |                  |  |  |
|   |                  |                |                |                                                               |                  |  |  |
|   |                  |                |                |                                                               |                  |  |  |
|   |                  |                |                |                                                               |                  |  |  |
|   |                  |                |                |                                                               |                  |  |  |
|   |                  |                |                | <nincsen meg<="" th=""><th>elenithető adat&gt;</th></nincsen> | elenithető adat> |  |  |
|   |                  |                |                |                                                               |                  |  |  |
|   |                  |                |                |                                                               |                  |  |  |
|   |                  |                |                |                                                               |                  |  |  |
|   |                  |                |                |                                                               |                  |  |  |
| - |                  |                |                |                                                               |                  |  |  |
|   |                  |                |                |                                                               | Kilép            |  |  |

Ugyanez a képernyő jön fel az előleg visszavételezésénél is, tehát akkor is láthatjuk tételesen a kiadott előlegeket, és az azzal történt elszámolásokat.

A kint lévő előlegek listáját pénztáranként meghatározott időszakra, és dolgozónként (akár külön lapra) tudjuk listázni:

| \$ | Kintlévő előlegek listája   (Adatbázis:_eniko_modul_m (izomagy)   Példán 💶 🗖 🗙 |
|----|--------------------------------------------------------------------------------|
| ,  | dőszak                                                                         |
|    |                                                                                |
|    | Datumtol 2009.01.01. 💽 Datumig 2009.12.31. 💽 🛄                                 |
|    |                                                                                |
|    | Pénztár:                                                                       |
|    | Dolgozónként külön lapra                                                       |
|    | Lista Kilép                                                                    |

| Demo Kft-Budapest<br>Budapest 1111 Kossuth u., 33.<br>Adatrendszereniko_modul_m (izomagy)                                                                                                    |                                                    | Nyomt                           | atás dátuma 20<br>Lapszám 1 | 10.04.06.                           |
|----------------------------------------------------------------------------------------------------|----------------------------------------------------|---------------------------------|-----------------------------|-------------------------------------|
|                                                                                                    | Kintlévő előlegek listája<br>2009.01.012009.12.31. |                                 |                             |                                     |
| Partner<br>Bizonylatszám Dátum Jogcím                                                                                                    | Hivatkozás                                         | Jóváírás                        | Terhelés                    | Maradvány                           |
| Temesvári Péter           P1B-0019         2009.06.15.         Elsz. előleg visszafizetés           P1B-0020         2009.06.15.         Elsz. előleg visszafizetés           P1B-0020         2009.06.15.         Elsz. előleg visszafizetés           P1B-0021         2009.06.15.         Elsz. előleg visszafizetés | Elsz.<br>Elsz.                                     | 20 000,00<br>20 000,00<br>0 000 | 0,00<br>0,00                | 30 000,00<br>30 000,00<br>30 000,00 |
| Teme                                                                                                    | ⇒<br>svári Péter                                   |                                 | 10 000,00                   |                                     |
|                                                                                                    |                                                    |                                 |                             |                                     |
|                                                                                                    |                                                    |                                 |                             |                                     |

#### 3.2.3 Pénztár riport menüpont

A pénztárban lévő bizonylatokat tudjuk listázni:

- időintervallum meghatározásával
- pénztáranként
- időrendben, vagy bizonylatszám sorrendben
- nyitó értékkel
- halmozott értékkel
- tételesen

| \min Pénztár riport | (Adatbázis:_eniko_modul_m (izomagy)   Példány:2) 💦 💶 🗙 |
|---------------------|--------------------------------------------------------|
|                     |                                                        |
|                     |                                                        |
| Dátumtól            | 2010.04.06. 💌 Dátumig 2010.04.06. 💌                    |
| 🔲 Nyitó értékkel    | 🗖 Halmozott értéket 🔽 Tételesen                        |
|                     | Pénztár:                                               |
|                     | Időrendben     O Bizonylatszám sorrendben              |
| Lis                 | sta Kilép                                              |

Ha tételes listát kérünk nyitó értékkel, akkor a listán külön oszlopban láthatjuk a pénztárbizonylat számát, dátumot, jogcímet, hivatkozási számot (amennyiben számlára történt a rögzítés), partnert, a nyitó összeget, a jóváírás/terhelés napi forgalmat, illetve a napi záró összegeket.

| Demo Kft-B<br>Budapest 1 | udapest<br>111 Kossuth u. | 33.                           |                       |                         | N             | yomtatás dátuma | 2010.04.06.   |
|--------------------------|---------------------------|-------------------------------|-----------------------|-------------------------|---------------|-----------------|---------------|
| Adatrendsz               | er: _eniko_mod            | ul_m (izomagy)                |                       |                         |               | Lapszám         | 1             |
|                          |                           |                               | Pénztár for           | nalom lista             |               |                 |               |
|                          |                           |                               | 2009.04.012009.06.30F | énztár Halmozott értéke | t             |                 |               |
| Pánztár                  | neve                      |                               |                       |                         | Nuitó         |                 |               |
| Bizonylatsz              | ám Dátum                  | Jogcím                        | Hivatkozás            | Partner                 | Jóváírás      | Terhelés        |               |
| Pénztár                  |                           |                               |                       |                         | 26 473 062.00 |                 |               |
| P1B-0005                 | 2009.04.02.               | Pénztár vevő számla befizetés | BSALK000007/2008      | Dercsi Debóra           | 6 000.1       | 0.00            |               |
| P1B-0005                 | 2009.04.02                | Pénztár vevő számla befizetés | BSHGK00002/2009       | Dercsi Debóra           | 1 400 000.0   | 0.00            |               |
| P1B-0005                 | 2009.04.02.               | Pénztár vevő számla befizetés | BFELO00002/2009       | Dercsi Debóra           | 15 000.0      | 0.00            |               |
| P1B-0006                 | 2009.04.02.               | Pénztár vevő számla befizetés | BSEL000011/2008       | Dercsi Debóra           | 1 200,0       | 00,0 01         |               |
| P1B-0006                 | 2009.04.02.               | Pénztár vevő számla befizetés | BFKOL00003/2008       | Dercsi Debóra           | 800,          | 0,00            |               |
|                          |                           | 2009.04.02.                   |                       |                         | 1 423 000,0   | 0,00            | 27 896 062,00 |
| P1B-0007                 | 2009.05.18.               | Pénztár vevő számla befizetés | BSALK000001/2009      | Dercsi Debóra           | 19 879,1      | 00,0 0          |               |
|                          |                           | 2009.05.18.                   |                       |                         | 19 879,0      | 0,00            | 27 915 941,00 |
| P1B-0008                 | 2009.06.08.               | Pénztár vevő számla befizetés | BFELO00019/2009       | James Brown             | 19 718,1      | 0,00 0,00       |               |
| P1K-0003                 | 2009.06.08.               | Pénztár vevő számla befizetés |                       | Dercsi Debóra           | 0,1           | 00,000 8 00     |               |
| P1K-0003                 | 2009.06.08.               | Pénztár vevő számla befizetés |                       | Dercsi Debóra           | 0,0           | 0 1 400 000,00  |               |
| P1K-0003                 | 2009.06.08.               | Pénztár vevő számla befizetés |                       | Dercsi Debóra           | 0,0           | 15 000,00       |               |
| P1K-0004                 | 2009.06.08.               | Pénztár vevő számla befizetés |                       | Dercsi Debóra           | 0,0           | 19 879,00       |               |
| P1K-0005                 | 2009.06.08.               | Pénztár vevő számla befizetés |                       | Dercsi Debóra           | 0,1           | 0 1 200,00      |               |
| P1K-0005                 | 2009.06.08.               | Pénztár vevő számla befizetés |                       | Dercsi Debóra           | 0,1           | 0 800,00        |               |
|                          |                           | 2009.06.08.                   |                       |                         | 19 718,0      | 1 442 879,00    | 26 492 780,00 |
| P1K-0006                 | 2009.06.09.               | Vevő számla visszafizetése    |                       | Dercsi Debóra           | 0,0           | 0 5 000,00      |               |
| P1B-0009                 | 2009.06.09.               | Pénztár vevő számla befizetés |                       | Dercsi Károly           | 5 000,0       | 00,0 0          |               |
| P1B-0010                 | 2009.06.09.               | Pénztár vevő számla befizetés | BFALK000007/2009      | James Brown             | 19 717,       | 00,0 0          |               |
| P1B-0011                 | 2009.06.09.               | Vevő számla befizetés         | BFELOK00003/2008      | ABCO Kft. 2             | 117 600,1     | 00,0 0          |               |
|                          |                           | 2009.06.09.                   |                       |                         | 142 317,0     | 0 5 000,00      | 26 630 097,00 |
| P1B-0012                 | 2009.06.12.               | Vevő számla befizetés         | BFSMFB000001/2009     | Kiss István             | 94 451,1      | 00,00           |               |
|                          |                           | 2009.06.12.                   |                       |                         | 94 451,0      | 0,00            | 26 724 548,00 |

Ha halmozott értéket kérünk, akkor göngyölíti a program minden sor végén a forgalmat. A FIFO-módszer bevezetése miatt szükséges újabb listák készítése, amelyek az alábbiak:

Valutakészlet-fogyás listák:

#### Pl.:

Bevételből a kiadások listája:

| Pénztárbizonylat száma | Dátum      | EUR    | FT       |
|------------------------|------------|--------|----------|
| P1B-0001               | 2010-01-02 | 2.000  | 500.000  |
| P1K-0001               | 2010-01-15 | -1.000 | -250.000 |
| P1K-0002               | 2010-01-16 | -300   | -75.000  |
| P1K-0003               | 2010-02-01 | -700   | -175.000 |

#### Kiadási bizonylat részletezése:

| Pénztárbizonylat száma | Dátum      | EUR    | FT       |
|------------------------|------------|--------|----------|
| P1K-0005               | 2010-02-08 | -1.200 | -312.000 |

| P1B-0005 | 2010-02-02 | 1.000    | 250.000 |
|----------|------------|----------|---------|
| P1B-0006 | 2010-02-04 | 200      | 62.000  |
|          | / 1// 1    | 11 / 1 / | / / 1   |

Egy kiadási bizonylat összes változása időrendi sorrendben, módosító nevével

| Pénztárbizonylat<br>száma | Dátum      | FT      | Módosító<br>ügyintéző | Módosítás oka                                                                       |
|---------------------------|------------|---------|-----------------------|-------------------------------------------------------------------------------------|
| P1K-0005                  | 2010-01-02 | 300.000 | Lujza                 | új felvitel                                                                         |
| P1K-0005                  | 2010-01-28 | 310.000 | Lujza                 | 2010.02.02. napi<br>árfolyam változás P1B-<br>0005 bizonylat<br>árfolyama változott |
| P1K-0005                  | 2010-03-05 | 320.000 | Lujza                 | 2010.02.04. napi<br>árfolyam változás P1B-<br>0006 bizonylat<br>árfolyama változott |

#### 3.3 Pénztár zárások menüpont

Ebben a menüpontban készíthetjük el, illetve kérdezhetjük le a pénztár zárásokat.

| Pénztár zárás l | lekérdezés  | (Adatbázis: | _eniko_modul_m (                                                                                   | izomagy)         | Példány:2) |           |           | × |
|-----------------|-------------|-------------|----------------------------------------------------------------------------------------------------|------------------|------------|-----------|-----------|---|
| Pénztár         | Pénztár     | <b>T</b>    |                                                                                                    | Zárás s          | orsz.      |           | C         | Ī |
| Dátumtól        | 2009.01.01. | 15          |                                                                                                    | Dát <b>u</b> mig | ]          | 2010.04.0 | J6. 💌     | ] |
| 🗖 Lezáratlan    | ]           |             |                                                                                                    |                  |            | Ke        | eresés    |   |
| Pénztár         | Zárás so    | rs Dátum    | Devizanem                                                                                          | Induló öss       | Záró össze | Kifizetés | Befizetés |   |
|                 |             |             |                                                                                                    |                  |            |           |           |   |
|                 |             |             |                                                                                                    |                  |            |           |           |   |
|                 |             |             |                                                                                                    |                  |            |           |           |   |
|                 |             |             |                                                                                                    |                  |            |           |           |   |
|                 |             |             |                                                                                                    |                  |            |           |           |   |
|                 |             |             | <nincsen megjelenít<="" td=""><td>hető adat&gt;</td><td></td><td></td><td></td><td></td></nincsen> | hető adat>       |            |           |           |   |
|                 |             |             |                                                                                                    |                  |            |           |           |   |
|                 |             |             |                                                                                                    |                  |            |           |           |   |
|                 |             |             |                                                                                                    |                  |            |           |           |   |
|                 |             |             |                                                                                                    |                  |            |           |           |   |
|                 |             |             |                                                                                                    |                  |            |           |           |   |
|                 |             |             | Feltétel törlés                                                                                    | ]                |            |           | Kilép     |   |

Ha beírjuk a **Dátum intervallumot**, a megfelelő **Pénztárt** beállítjuk, akkor lekérdezhetjük a **Lezáratlan** pénztárakat a **Keresés** funkció használatával:

| Pénztár ·  | – felhas       | ználói lei                   | irás         |               |            |                                |                |           |           |    |
|------------|----------------|------------------------------|--------------|---------------|------------|--------------------------------|----------------|-----------|-----------|----|
| Pénztár z  | zárás lek      | érdezés (                    | Adatbázis:_  | eniko_modul_n | n (iz      | zomagy)   F                    | Példány:2)     |           |           | ×  |
| Pénztár    | r P            | énztár                       | •            |               |            |                                |                |           |           |    |
| 1 Official |                | on ner dan                   |              |               |            |                                |                |           |           |    |
|            |                |                              |              |               |            |                                |                |           |           |    |
| 🔽 Lez      | záratlan       |                              |              |               |            |                                |                |           |           |    |
|            | ár T           | Záráe enre                   | Dátum        | Devizanem     |            | Induló öss                     | 7416 00076     | Kifizetés | Rofizotós |    |
| Pénztár    |                | 2                            | 2009.02.03   | Maguar Forint |            | 21 689 029                     | 26 471 608     | 640 662   | 5 423 2   | 41 |
| Pénztár    |                | 3                            | 2009.02.03   | Magyar Forint |            | 26 471 608                     | 26 473 062     | 040 002   | 1 4       | 54 |
| Pénztár    |                | 4                            | 2009.06.09.  | Magyar Forint |            | 26 473 062                     | 26 487 780     | 1 447 879 | 1 462 5   | 37 |
| Pénztár    | · .            | 5                            | 2009.06.15.  | Magyar Forint |            | 26 487 780                     | 26 891 242     | 600 000   | 1 003 4   | 52 |
|            |                |                              |              |               |            |                                |                |           |           | _  |
|            |                |                              |              |               |            |                                |                |           |           |    |
|            |                |                              |              |               |            |                                |                |           |           |    |
|            |                |                              |              |               |            |                                |                |           |           |    |
| ·= D:      | data da T      | Desta es                     |              |               | <b>D</b> 4 | · · · · ·                      |                | Ö         |           |    |
| E Bizony   | no T           | ranner<br>Iomoouári Pá       | itor         |               | 200        | 100 0C 15 17:0                 | 17-20          | Usszeg    | 50.000 k  |    |
| P1R-00     | 00 I<br>10 T   | emesvan Fe<br>Iemesuári Bá   | aei<br>Vor   |               | 20         | 03.00.13.17.0                  | 17.30<br>10.50 |           | 20,000 P  |    |
| D10.00     | 13  <br>20   T | lemesvali Fe                 | ater<br>itor |               | 20         | 03.06.13.17.0<br>N9.06.15.17.0 | 10.30<br>10.40 |           | 20 000 6  |    |
| D10 00     | 20 I<br>21 N   | logu Mikolott                |              |               | 20         | 00.00.10.17:1                  | 10.40          |           | 100 000 0 |    |
| P10.00     | 21 P<br>22 P   | vagy Nikuleu<br>Jarosi Dabár | -            |               | 20         | 03.00.13.17.4<br>NG NE 16 12.1 | +1.13          |           | E 250 E   |    |
| D10.00     | 22 L<br>22 N   | legues kézer                 |              |               | 20         | 03.00.10.12.1<br>NG NE 1E 12.1 | 0.37           |           | 6 250 E   | -  |
|            | 23 V<br>24 V   | regyes kezsp                 | Jenzes vevo  |               | 20         | 00.00.10.12.2                  | 10.00          |           | 100.070   |    |
|            | Lista          |                              |              |               |            |                                | Zárás          |           | Kilén     |    |
|            | Lista          |                              |              |               |            | _                              | 20103          |           | Kiich     |    |

Ha a **Zárás** gombra kattintunk, akkor a program felteszi a kérdést:

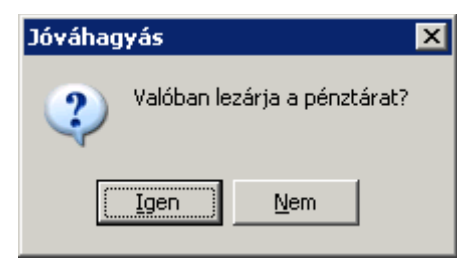

| Pénztár zárás (Adatbázis: | _eniko_modul_m (i: | zomagy)   Példány:1) |               |
|---------------------------|--------------------|----------------------|---------------|
| Penztar nyito egyenieg    | 26 891 242,00      |                      |               |
| Pénztár záró egyenleg     | 27 300 503,50      | Rögzített egyenleg   | 27 300 503,50 |
| Érték                     | Darab              |                      | <b>_</b>      |
| Húszezer                  | 1000               |                      |               |
| Tízezer                   | 730                |                      |               |
| Ötezer                    |                    |                      |               |
| Kétezer                   |                    |                      |               |
| Ezer                      |                    |                      |               |
| Ötszáz                    | 1                  |                      |               |
| Kétszáz                   |                    |                      |               |
| Száz                      |                    |                      |               |
| Ötven                     |                    |                      |               |
| Húsz                      |                    |                      |               |
| Tíz                       |                    |                      |               |
| Öt                        |                    |                      |               |
| Kettő                     |                    |                      |               |
| Egy                       | 3                  |                      |               |
| Egy tized                 |                    |                      |               |
| Öt tized                  | 1                  |                      |               |
| Egy század                |                    |                      | -             |
| · · · · ·                 |                    |                      |               |
| Felír                     |                    |                      | Kilép         |

A zárás elvégzéséhez meg kell adni a címletbontást a következő ablakban:

Amennyiben a Pénztár záró egyenlege és a Rögzített egyenleg megegyezik, le lehet zárni a pénztárat a Felír gombbal. A zárás automatikusan listázódik, és utólag is bármikor kinyomtatható ugyanabban a formában.

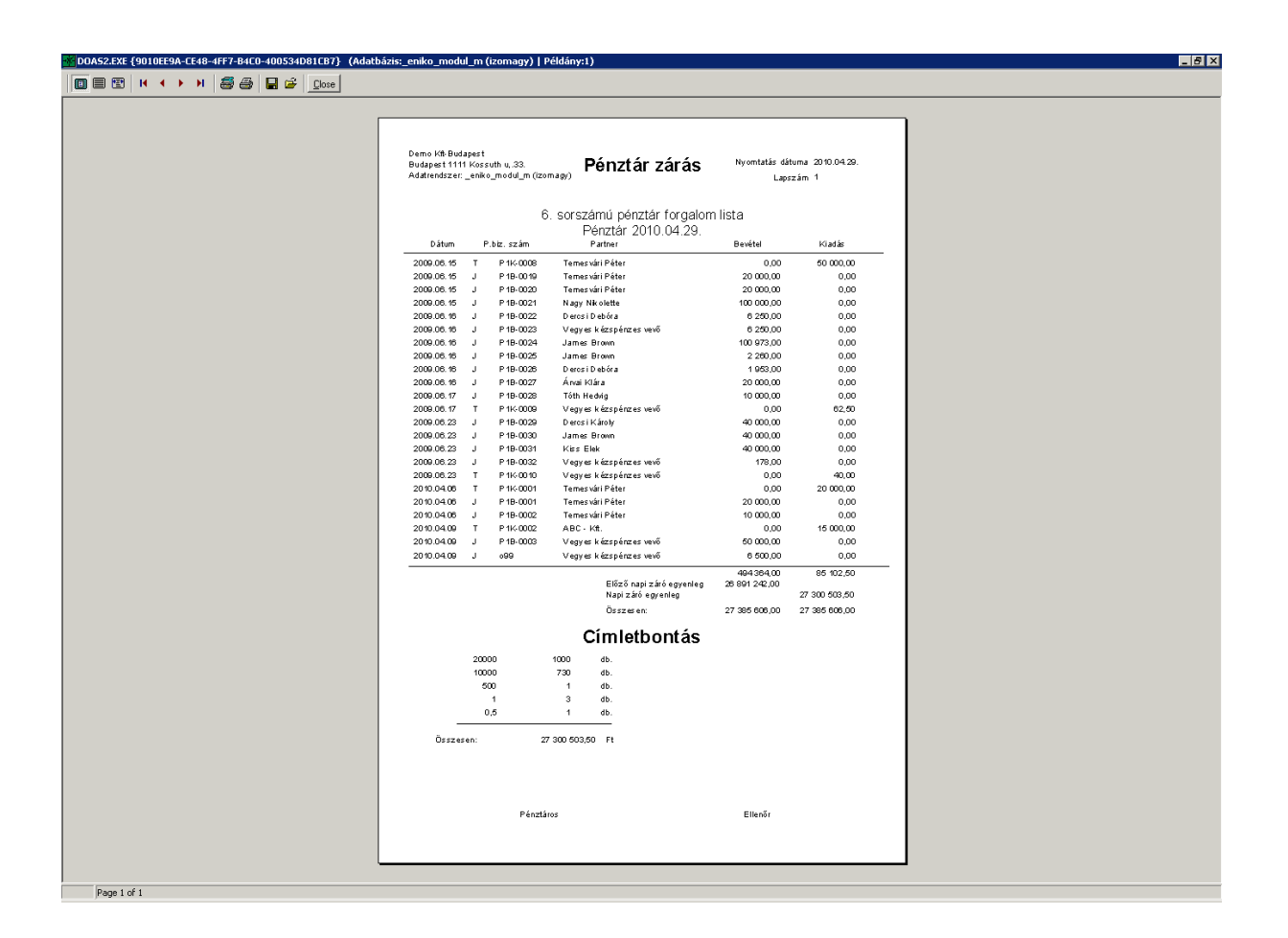

#### 3.4 Gyors adatrögzítési lehetőség

A pénztárbizonylat létrehozása és a bankbizonylatok berögzítése funkciók kialakításakor az elsődleges szempont a gyors és hibamentes adatrögzítés biztosítása volt. Ennek megfelelően a felületek jól áttekinthetők, csak a szükséges funkciók jelennek meg a rögzítő ablakokban, a funkciók billentyűzettel tökéletesen kezelhetők. Ha a pénztár, vagy bank tételhez számla kapcsolódik, úgy az a folyószámláról vagy számlaszám alapján kiválasztható.

# 3.5 Elektronikus bankbizonylatok feldolgozása, átutalás kezdeményezése elektronikusan

A DOAS többek között a Magyarországon is használt Electra banki rendszerrel képes kommunikálni. Lehetőség van a bankbizonylatok elektronikus rögzítésére, majd ezt követően a megfelelő számlához kapcsoláshoz a rendszert segítséget biztosít. Átutalások kezdeményezésére is lehetőség van, anélkül hogy kilépnénk a DOAS felületéről.

#### 3.6 Kifinomult folyószámla funkciók

Egy vagy több ügyfél vagy ajkár egy ügyfélcsoport folyószámláján végezhetők keresések többek között időszak, számlaszám, rendszám, biztosítói kárszám szerint. A folyószámla jól áttekinthetően, grafikusan mutatja a kompenzációkat, folyószámla összekapcsolásokat és átvezetéseket.

#### 3.7 Többnyelvű számlázás

A DOAS rendszer alkalmas a számlák kiállítására több nyelven, az ügyfelek elvárásainak megfelelően. Emellett lehetőség van úgynevezett két nyelvű számla kiállítására is (Számla/Invoice kettős felirattal).

#### 3.8 Felszólítások kezelése

A folyószámlához kapcsolódóan a program külön fizetési felszólítás kezelő modult tartalmaz. A modul képes éjszakánként automatikusan kigyűjteni a kintlévőségeket és másnap reggelre a megfelelő munkatárs számára E-mail formájában eljuttatni az információkat. A kintlévőségekkel kapcsolatban többlépcsős felszólítási folyamat definiálható. (például: Egyenlegközlő, Felszólítás1, Felszólítás2, Ügyvédi felszólítás) Minden folyószámlatétel esetében látható az aktuális felszólítási státusz. Az elküldött felszólítások nyilvántartásra kerülnek és lekérdezhetők.

#### 3.9 Letiltás az átutalásos fizetésről

Adott napnál hosszabb fizetési elmaradás esetén az ügyintéző a partner kiválasztásakor figyelmeztetést kap erről a tényről. A cég beállításától függően hosszabb lejárt tartozás esetén a program nem engedi az ügyfél számára átutalásos számla kiállítását.

#### 3.10 Több telephelyes folyószámla kezelés

Egyedülálló funkcióként a cég egyik telephelyén kiállított számla a másik telephelyen is kifizethető a pénztárban, illetve a bankbizonylat bárhol berögzíthető. A telephelyek folyószámlái egy felületen összesítve is megtekinthetők, lehetőség van két különböző telephely bizonylatai közötti kompenzáció létrehozására. A rendszer automatikusan szinkronizálja a lokálisan rögzített bizonylatotokat, esetleges hálózati hiba esetén annak megszűnésekor. Ezen megoldás óriási előnye a gyors elérhetőség és az adat redundanciából fakadó nagyobb adatbiztonság.

#### 4 Pénztár kezelése

A pénztári bevétel ill. kiadás rögzítést lehet elvégezni ebben a menüpontban. A rögzítés eredményeként bevételi ill. kiadási pénztárbizonylat keletkezik, amelyek a szigorú számadású bizonylatok szabályai szerint egymás után következnek –külön prefix-szel a bevételi, külön a kiadási bizonylatok.

#### 4.1 A pénztárbizonylat

| 👿 Pénzta | ár kiválasztás (          | Adatbázis:_b 📕 🗖 | × |
|----------|---------------------------|------------------|---|
| Pénztár  |                           |                  | ┓ |
|          | Deviza pénztár<br>Pénztár |                  |   |
|          | Teszt                     |                  | ┛ |
| _        | Rendben                   | Mégsem           |   |

Ha átutalásos számlát egyenlítenek ki készpénzben, akkor a partner nevét be kell írni a "Partner" sorba, majd az Új tételre (insert) rákattintva ki kell választani a vevői számla kiegyenlítése jogcímet és a számlaszám ablakban megjelenik a partner összes ki nem egyenlített számlája. Ezek közül kell kiválasztani a megfelelőt, majd a tabulátor megnyomása után az összeg beíródik az "összeg

mezőbe". Ha csak részben egyenlíti ki a számlát az ügyfél, az összeg kézzel átírható. Ebben az esetben a következő kiegyenlítéskor már csak a maradék összeg fog megjelenni a számlához.

A szállító számlákhoz tartozó kiadási bizonylatokat hasonlóan az előbb leírtakhoz kell rögzíteni, azzal a különbséggel, hogy előtte a számlát fel kell rögzíteni a bizonylatok, számlarögzítés menüpontban, és utána a szállítói számla kiegyenlítése jogcímet kell választani.

A jogcímek helyes beállítása a pénztár menüben is fontos feladat.

| 😿 Pénztár adatok rögzítése 🛛 (Adatbázis | ::_bzs_modul_m (izomagy)   P | Példány:1)        | - 🗆 ×             |
|-----------------------------------------|------------------------------|-------------------|-------------------|
| Pénztár<br>Partner<br>Név WWW Bt.       | Bevételi pénztárbiz          | Dátum 2010.04.01. |                   |
| Szöveg                                  | Jogcím                       | Számlaszám        | Összeg            |
| Új tétel (insert) Módosítás             | Törlés<br>Nyugta felvitel    | Számlák Összesen: | 0,00 HUF<br>Kilép |

A bevételi pénztárbizonylatok a készpénzes vevői számlák kinyomtatásakor – amennyiben a rendszerparamétereknél be van állítva – automatikusan kinyomtatódnak.

| 👿 Pénztár      | tétel adatok rögzítése (Adatbázis:_bzs_modul_m (izom | agy)   Példány:1)      |                          |
|----------------|------------------------------------------------------|------------------------|--------------------------|
|                | Bev                                                  | ételi pénztárbizon     | ylat tétel               |
| Partner<br>Név | WWW Bt.                                              | Budapest<br>Nagy u. 4. |                          |
| Jogcím         | 001 Pénztár vevő számla befizetés                    |                        |                          |
| Számlaszár     | BFVEV000001/2009   600000                            | Nyitó                  |                          |
| Szöveg F       | 'énztár vevő számla befizetés                        |                        | Összeg 600 000           |
|                |                                                      |                        | Devizanem Ft 💌           |
| Márka 🖡        | ord                                                  |                        | Deviza összeg 600 000,00 |
|                |                                                      |                        |                          |
|                | Számla megnézése                                     | Felír Ki               | lép                      |

| 😿 Értékesítés (Adatbázis:_bzs_modul_m (izomagy)   Példány:1)                                                                                                    | 1×       |
|----------------------------------------------------------------------------------------------------|----------|
| Pather Telephely Demo Kit-Budapest Vevő Név WWW Bt.                                                                                                    |          |
| Cim 1111 Budapest                                                                                                    |          |
| Bank OTP Bank Rt                                                                                                    |          |
| Rendelési szám Fizetési mód Telj dátum Áfa dátum Számla kelte Fizetési határidő Számlaszám                                                                                                    |          |
| □ [Lash ] 2003.01.23. [2003.01.23. [2003.01.23. ]<br>                                                                                                    |          |
| Megiegyzés    Ft 🔽   1,00000                                                                                                    | Ţ        |
| Engedmény<br>C Four dessentir O Minden térere 0.00                                                                                                    | %        |
|                                                                                                    |          |
| Száma télelek Kapcsolodo eloleg szamlak<br>13 Tál Cikkesém Cikk megnegyezée Mennyi Egysée Nelté egye Nelté étél Ávréssenen Áfs éték Burlté étél Beltér Szi                                                   | <u> </u> |
| 1     Tel CKKszaiii CKK inegrevezes     menny Egyseg Netto erer Anestsopol Analerek proto erer Aktai     Sa       1     M Pénztár adatok rögzítése (Adatbázis: bzs modul m (izomagy)   Példány:1)     III XI |          |
|                                                                                                    |          |
| Pénztár                                                                                                    |          |
| Pather Diffs Purchased                                                                                                    | D        |
| Név WWW Bt. Cím Noo Dudapest Nagy u. 4.                                                                                                    |          |
| , Szöveg Jaacím Számlaszám Összeg                                                                                                    |          |
| 1 Pénztár vevő számla befizetés Pénztár vevő számla befizetés BPVEV000001/2009   600000 600 000                                                                                                    |          |
|                                                                                                    |          |
|                                                                                                    |          |
|                                                                                                    |          |
|                                                                                                    |          |
|                                                                                                    |          |
|                                                                                                    |          |
|                                                                                                    |          |
|                                                                                                    | 3        |
| Új tétel (insert) Módosítás Törlés Számlák Összesen: 600 000,00 HUF                                                                                                    |          |
|                                                                                                    |          |
| Nyugta felvitel Felír Kilép                                                                                                    |          |

37 / 32

| 😿 Visszajáró (Adatbázis:_bzs_modul_m (izomagy)   Példány:1) |         |  |
|-------------------------------------------------------------|---------|--|
| Fizetendő                                                   | 600 000 |  |
| Fizetett                                                    | 600 000 |  |
| Visszajáró                                                  |         |  |
|                                                             | Kiléo   |  |
|                                                             |         |  |

| Pénztár kiválasz 🔀        |
|---------------------------|
| Nincs napi árfolyam. Péna |
| Rendben                   |

#### 4.2 Pénztár törzs

A program több pénztár kezelését teszi lehetővé. Alapértelmezetten egy pénztár van a program indulásakor, de a cégnek a saját működésének megfelelő pénztárakat fel kell vinni.

#### 4.2.1 Pénztár

A Főmenü "Pénztár" almenüjében találhatók a pénztár kezelés menüpontjai.

#### 4.2.2 Pénztár adatok felvitele

A "Pénztár bevétel rögzítése" és a A "Pénztár kiadás rögzítése" külön menüpont.

A megfelelő menüpont kiválasztása utána ki kell választani a pénztárat. Amennyiben csak egy pénztár van, a választó ablak nem jelenik meg.

| 🍋 Pénzt | ár kiválasztás (Adatbázis: D 💶 🗖 🗙                  |
|---------|-----------------------------------------------------|
| Pénztár | Pénztár<br>Pénztár<br>pénztár<br>Valuta Pénztár EUR |
|         | Rendben Mégsem                                      |

#### 4.3 Pénztár bizonylat rögzítésnél dátum ellenőrzés

A pénztár bizonylat kétféle lehet:

- kézi pénztárbizonylat
- gépi pénztárbizonylat

#### 4.3.1 Kézi pénztárbizonylat

A kézi pénztárbizonylatot akkor használják, ha a cég használ pénztártömböt, és ezt utólag rögzítik be a gépbe. Ilyenkor semmi ellenőrzés nincs, a bizonylatszámot és a dátumot kézzel meg lehet adni.

#### 4.3.2 Gépi pénztárbizonylat

A gépi pénztárbizonylatnál a gép adja a sorszámot. Alapértelmezetten a dátumot nem lehet megadni, a gép az aktuális dátumot adja.

A cégvezető írásos kérésére lehetővé tesszük, hogy a dátumot is lehessen kézzel megadni, de ilyenkor a program ellenőrzi, hogy a dátum nem lehet kisebb a már abban a pénztárban kiállított pénztárbizonylat dátumánál.

| 💁 Pénztár adatok rögzítése | (Adatbázis: DOA53 Test server - BEA (d3                                      | serverdev:91          | 90)   Példány    | r: 1)       |                      |
|----------------------------|------------------------------------------------------------------------------|-----------------------|------------------|-------------|----------------------|
|                            | Bevételi pénztárbiz                                                          | zonylat 👘             | Bizonylatszám    |             |                      |
| Pénztár                    | -                                                                            |                       | Dátum            | 2011.01.05. | -                    |
| Partner<br>Név             | Cím                                                                          |                       |                  |             |                      |
| Szöveg                     | Jogcím                                                                       | ,                     | Számlaszám       |             | Összeg               |
|                            |                                                                              |                       |                  |             |                      |
|                            | Pénztár adatok rögzítése<br>A megadott dátumnál van nagyobb dátur<br>Rendben | mú bizonylat( 20      | 11.12.31. ).     |             |                      |
| Új tétel (insert)          | lódosítás Törlés                                                             | <mark>S</mark> zámlák | Összes<br>Kerekí | en:<br>tés  | 0,00 HUF<br>0,00 HUF |
|                            | Nyugta felvitel                                                              |                       |                  | Felír       | Kilép                |

Ezt az ellenőrzést jogosultság függően ki lehet kerülni. A "Beépített adatellenőrzéstől eltérhet" nevű jogosultsággal rendelkező felhasználónál a program figyelmeztet, hogy van nagyobb dátumú bizonylat, de nem tiltja meg. A következő üzenet jelenik meg:

| DOA52 (Adatbázis: DOA53 Test server - BEA (d3serverdev:9190)   Példány: 1)                                |                                                                                        |  |  |  |
|----------------------------------------------------------------------------------------------------|----------------------------------------------------------------------------------------|--|--|--|
| A program által megajánlott pénzügyi tranzakció paramétereinek átírása a számviteli törvény megsértését ( | eredményezheti. A kapott jogosultságom alapján felülbírálom a program automatizmusait. |  |  |  |
| Felübírálom:                                                                                              |                                                                                        |  |  |  |
| IGEN                                                                                                    | NEM                                                                                    |  |  |  |

#### 5 Pénztár bizonylatok nyomtatásának sorrendje

A "Karbantartás Pénztár Pénztárhelyek" menüpontban a Pénztárhely módosítás ablakban ha a bizonylat nyomtatás típusa "3 db pt bizonylat 1 A4-es lapon" akkor meg lehet adni, hogy abban a pénztárban az A4-es lapon milyen sorrendben legyen kinyomtatva a 3 db pénztárbizonylat. A jobb oldalon lévő ablakban át lehet rendezni a sorrendet, vagy a "Fel" "Le" gombokkal lehet mozgatni a nyomtatás sorrendjét. A "Rendben" gombbal lehet a többi módosítással együtt a nyomtatás sorrendjét is elmenteni.

| Pénztárhely módosítás - DOA53 Dev server - B                                                                     | ea (d3serverdev:bea-dev0)   Példány: 1                                             | ×   |
|----------------------------------------------------------------------------------------------------|------------------------------------------------------------------------------------|-----|
| Megnevezés     proba       Devízanem     ✓       Megjegyzés                                                      |                                                                                    |     |
| Pt.nyomt.tip. 3 db pt bizonylat 1 A4-es Iapon<br>Prefix r1 Prefix felépítése Kód (2) Típus(1) Telep(1) Év(1) Sor | Pénztár bizonylat nyomtatás sorrendje<br>Nyugta<br>Pénztárosi példány<br>Tőpéldány | Fel |
| Rendhen Mégser                                                                                                   |                                                                                    |     |

### 6 VÁLTOZÁSLEÍRÁSOK - Pénztár

Javítás és programmódosítás nem történt a DOAS 3.541-es verzióban. Javítás és programmódosítás nem történt a DOAS 3.540-es verzióban. Javítás és programmódosítás nem történt a DOAS 3.539-es verzióban. Programmódosítás nem történt a DOAS 3.538-as verzióban. Javítás és programmódosítás nem történt a DOAS 3.537-es verzióban.

#### 6.1 Javítások a DOAS 3.538.1-es verzióban

#### 6.1.1 Kintlévő előlegek listája

A más devizában kiadott előlegeket rosszul mutatta a lista, nem a deviza, hanem a forint értékeket figyelte. Ez javítva lett.

Elérhető: Pénztár/Kintlévő előlegek listája